# ■ Information on additional operation of online lectures in English for Research Ethics and Research Management, a specialized graduate school course in the 2nd semester of 2023

| Division                  |                                    | Usual                                                                                   | Additional option(On-line lecture in English)                                                                                                    |                                                                                                    |  |  |  |
|---------------------------|------------------------------------|-----------------------------------------------------------------------------------------|----------------------------------------------------------------------------------------------------|----------------------------------------------------------------------------------------------------|--|--|--|
| For<br>whom               | All students<br>Research Mar       | All students signing up for the online subject, "Research Ethics & Research Management" |                                                                                                    | ish to take an online English course (Among<br>ne 'Research Ethics and Research Management'                                                                                                    |  |  |  |
| The<br>period of<br>study | 19 <sup>th,</sup> Septembe         | er 2023 ~ 20 <sup>th.</sup> December 2023                                               | Any time on 19 <sup>th</sup> . September 2023(Learning start date) ~ 20 <sup>th</sup> . December 2023<br>* When submitting a certificate of completion outside the course<br>period(after 20 <sup>th</sup> . December 2023), grades cannot be admitted. |                                                                                                    |  |  |  |
| Link                      | Plato site<br>( <u>https://pla</u> | to.pusan.ac.kr/ )                                                                       | ALPHA CAMPUS ( <u>https://alpha-campus.kr/</u> ) * recommend using "Chrome" on your browser                                                                                                    |                                                                                                    |  |  |  |
|                           |                                    | 1. Research Ethics<br>(Humanities & Social Sciences/Science & Engineering)              | Selective<br>(Choose one)                                                                                                    | <ul> <li>1-1. Research ethics for graduate students<br/>(Science and Engineering)</li> <li>1-2. Research ethics for graduate students<br/>(Humanities and Social Sciences)</li> </ul>          |  |  |  |
|                           |                                    | 2. Research Agreements & R&D cost management<br>(common)                                | Common                                                                                                    | 2. R&D Guideline to Conduct Correct Research                                                                                                    |  |  |  |
| Course<br>name            | On-line class                      | 3. Research Ethics(common)                                                              | Selective<br>(Choose one)                                                                                                    | <ul><li>3-1. Research ethics for participant researchers<br/>(Science and Engineering)</li><li>3-2. Research ethics for participant researchers<br/>(Humanities and Social Sciences)</li></ul> |  |  |  |
|                           |                                    | 4. Research Security<br>(Humanities & Social Sciences/Science & Engineering)            | Common                                                                                                    | 4. Basic Research Security<br>(Research Managers and Participated Researchers)                                                                                                    |  |  |  |
|                           |                                    | 5. The Education for Corruption Prevention (common)                                     | Not Applicable                                                                                                    |                                                                                                    |  |  |  |

| Division                                            | Usual                                                                                                    | Additional option(On-line lecture in English)                                                                                                    |
|-----------------------------------------------------|----------------------------------------------------------------------------------------------------|----------------------------------------------------------------------------------------------------|
| How to<br>apply<br>and<br>complete<br>the<br>course | <ul> <li><u>No separate application is required</u> due to the link between course registration and the PLATO classroom</li> <li>Watch lectures freely during the learning period</li> </ul> | <ul> <li>Applications for English online lectures must be submitted by 15<sup>th</sup>. Mar 2023</li> <li>Students <ol> <li>Join to ALPHA CAMPUS(E-Learning site)</li> <li>Submit application for English online lectures <ol> <li>(ALPHA CAMPUS ID is required - 'rnd student number')</li> </ol> </li> <li>Apply for online lectures individually on the ALPHA CAMPUS site</li> <li>Complete the online lectures in units of one month <ol> <li>Registering (19<sup>th</sup> Sep), completion (30<sup>th</sup>, Sep)&gt; PASS</li> <li>Registering (20<sup>th</sup>, Sep), completion (1<sup>st</sup>, Oct)&gt; FAIL</li> <li>(Select 1 among the lectures of #1-1 and #1-2 / #2 (common) / Select 1 among the lectures of #3-1 to #3-2 / #4 (common) = total 4 lectures)</li> </ol> </li> </ol></li></ul> |
| The way<br>to<br>process<br>grades                  | Print out online attendance list on PLATO after the end of the learning period                                                                                                    | <ul> <li>Print out a certificate of completion for each student and submit to the department</li> <li>Each department collects all certificates from the students</li> <li>Each College Administration Office must submit an official document to "Section of Research Promotion" by 22<sup>th</sup>, December 2023</li> <li>cf. Certificates on 21<sup>th</sup>, December 2023 are not accepted. (Learning last date : 20<sup>th</sup>, December 2023)</li> </ul>                                                                                                    |

#### X Caution

1) Applicants must complete the course by the last day of the month in which they start taking the course. (Common : 2 lectures, Selective: 2 lectures)

cf. 1) #1. Registering in Sep., Taking lectures(the half of the lectures in Sep. and the rest of the lectures in Oct.) --> Fail

② #2. Registering in Sep., Taking lectures(all of the lectures) --> Pass

- 3 #3. Registering (PLATO for Korean lectures and ALPHA CAMPUS for English lectures), but PLATO only for Korean lectures --> Pass
- 2) After applying for an online English course, even if you did not complete the course in that month, you can take the course from the beginning the next month and complete it.
- 3) ALPHA CAMPUS ID which is not the same as rnd student ID could be not counted for the grading process.
- 4) After taking an English online course, you must complete a survey to be issued a certificate of completion.

## ■ How to join the "ALPHA CAMPUS" site and search for lectures

Access to the ALPHA CAMPUS site "https://alpha-campus.kr/" (Alpha Campus' English version site is not supported)
 Click "login" to join register

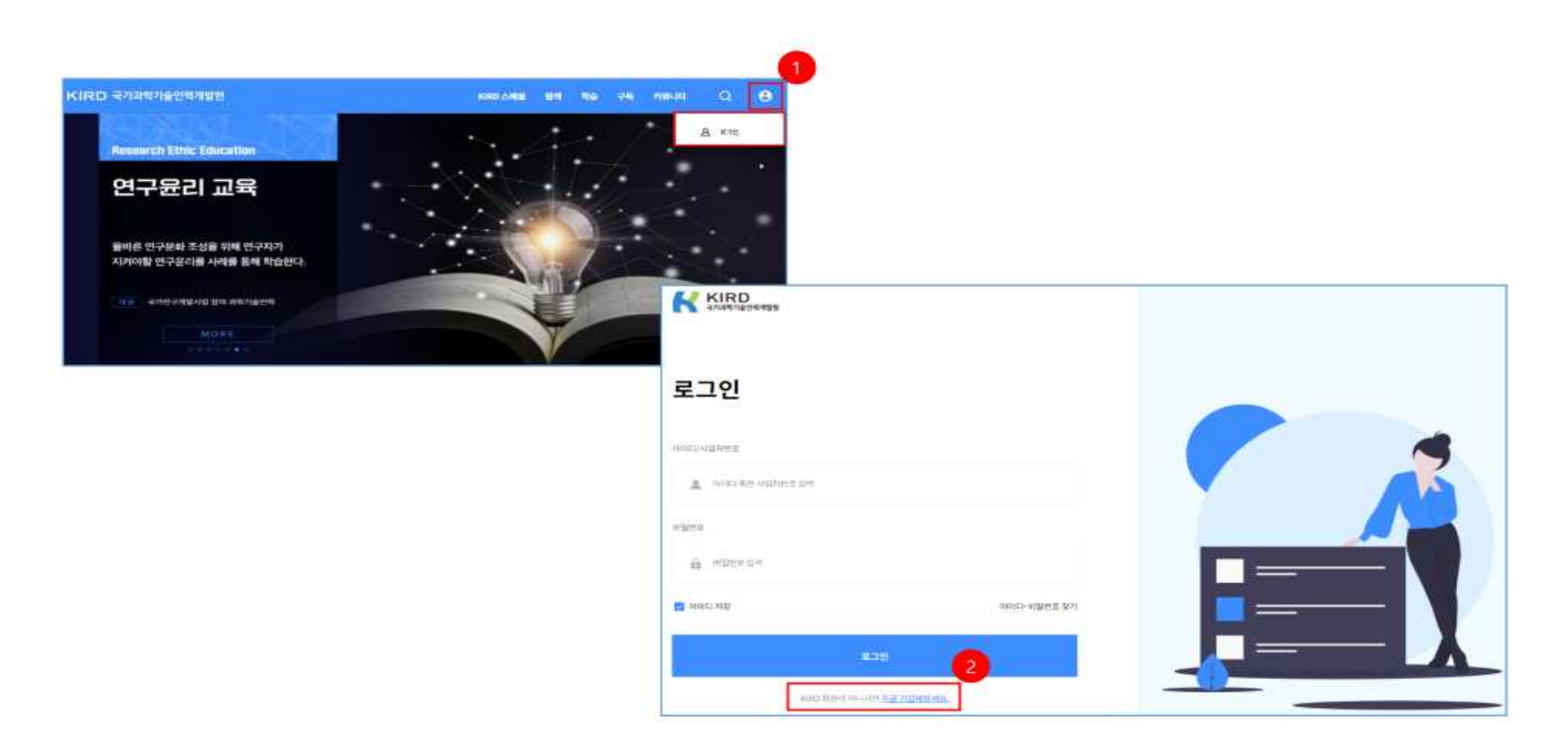

- 3. Step 1, Choose "Foreigner" on the window of member type.
- 4. Step 2, Agree to "Terms of Use"
- 5. Step 3, After verifying your identity, move to Step 4, Entering personal information
- 6. Step 4, Enter Information (Important!)
  - ① 이름(Name), 아이디(ID), 비밀번호(PW), 생년월일(Date of birth), 성별(Gender), 이메일(E-mail), 휴대번호(Mobile number)
    - ID: rnd + (Student number) ex) rnd202100000, rnd202200000, ...

\* When creating an ID on the Alpha Campus site, uppercase letters are not supported, so enter it in lowercase "rnd"

| 정보입력                                  | <sup>®</sup> 표시는 필수 입력 |
|---------------------------------------|------------------------|
| 이름                                    |                        |
| 홍길동                                   |                        |
| 아이디 *                                 | 10                     |
| rnd202100000                          | 중복확인                   |
| 비밀번호 ®                                |                        |
| 비밀번호 (8~16자리)                         |                        |
| · 8자 이상 16자 이내로 영문자와 숫자, 특수문자(~!@#^&* | )를 포함하여 설정해 주세요        |

• 안전하게 사용하기 위해 비밀번호는 90일 이내에 변경해 주세요.

## 여자 남자 이메일 • 휴대폰번호 • 휴대폰 번호 입력

### 성별 •

| YYYY |  | MM 👻 |  |  | DD |
|------|--|------|--|--|----|
|------|--|------|--|--|----|

#### 생년월일 \*

비밀번호 확인

비밀번호 재확인 🃍

## ② Click the "검색(search)" button at the "소속기관(affiliation)" to find <u>부산대학교 대학원</u>

| 소속기관 °    |      |                |    |
|-----------|------|----------------|----|
| 소속기관      | ą    | <b>검색</b> 사원번호 |    |
|           |      |                |    |
|           |      |                |    |
|           |      |                |    |
|           |      | 기관 찾기          | ×  |
|           |      |                |    |
| 부산대학교 대학원 |      |                | Q  |
| • 총건수:1건  |      |                |    |
| 번호 대표     | 전화번호 | 소속명            | 선택 |
| 1         |      | 부산대학교 대학원      | 선택 |
|           |      |                |    |

③ The screen with common critical information, Complete registration after entering other personal information.

- 소속기관(Affiliation): <mark>부산대학교 대학원</mark>
- 직위/직급(Position): 대학(원)생
- 직무분야(Job category): 연구자
- 부서(학과 소속)(department) : **학과명**

| 소속기관 •         |         |
|----------------|---------|
| 부산대학교 대학원      | 검색 사원번호 |
| 주소             |         |
| 우편번호 검색 후 자동입력 | 우편번호 찾기 |
| 우편번호 검색 후 자동입력 | 상세주소 입력 |
| 직위/직급 *        |         |
| 대학(원)생         |         |
| 직무분야 *         |         |
| 연구자 🗸          |         |
| 부서(학과 소속) *    |         |
| 연구진홍과          |         |

- 6. Search for lectures in the Application of Online Education. Take the course after processing "수강신청(Apply Enrollment)"
  - ① Select one either "Research ethics for graduate students (Science and Engineering)"
    - or "Research ethics for graduate students (Humanities and Social Sciences)"

| ALPHA CAMPUS<br>과학기술인 알파캠퍼스          |                                      | KIRD 스페셜                       | 탐색 구독    | 커뮤니티 | Q    | θ |
|--------------------------------------|--------------------------------------|--------------------------------|----------|------|------|---|
| 탐색                                   |                                      |                                |          |      |      |   |
| 전체 (2) 집합교                           | L육 (0) 실시간원격교육 (0)                   | 온라인교육 (2)                      | 혼합교육 (0) |      |      |   |
|                                      | Researc                              | h ethics for graduate students |          |      | ⑦ 필터 |   |
|                                      |                                      |                                |          |      |      |   |
| 3h<br>전한교육 1Courses                  | 3h<br>조함교육 1 Courses                 |                                |          |      |      |   |
| Research ethics for graduate studen… | Research ethics for graduate studen… | *                              |          |      |      |   |
| 무료 🛛 🛛 17 🖤 0                        | 무료 ③ 11 ♥                            | 0                              |          |      |      |   |

| C ALPHA CAMPUS<br>과학기술인 알파캠퍼스       | KIR                                                | D 스페셜  | 탐색         | 학습       | 구독 | 커뮤니티                 | Q               | Û          | θ   |
|-------------------------------------|----------------------------------------------------|--------|------------|----------|----|----------------------|-----------------|------------|-----|
| Research ethics for graduate studer | nts(Science and Enginee                            | ring)  |            |          |    | 1차수 (2022-0          | )3-02 09:00 - 2 | 2022-03-31 | 2 ~ |
| 30일   3시간   -                       |                                                    |        |            |          |    |                      | 수강신청            |            |     |
| 차수 정보                               |                                                    |        |            |          |    |                      |                 |            | 900 |
| 차수명                                 | 신청기간 / 취소기간                                        |        | 학습기간       |          | ł  | 신청/정원                | 수료기준            | 수강신        | 청   |
|                                     |                                                    |        |            |          |    |                      |                 | 12         |     |
| 1차수                                 | 2022-03-02 ~ 2022-03-31<br>2022-03-02 ~ 2022-03-31 | 2022-0 | )3-02 ~ 20 | 22-03-31 | 9/ | <sup>/</sup> 100,000 | 보기 ~            | 수강신        | 청   |

#### ② "R&D Guideline to Conduct Correct Research" (Common)

| ALPHA CAMPUS<br>এক্সার্রুট প্রদায়ল০      |                   | KIRD 스페셜                          | 탐색 구독    | 커뮤니티 | Q   | θ |
|-------------------------------------------|-------------------|-----------------------------------|----------|------|-----|---|
| 탐색                                        |                   |                                   |          |      |     |   |
|                                           |                   |                                   |          |      |     |   |
| 전체 (1) 집합교                                | 육 (0) 실시간원격교육 (0) | 온라인교육 (1)                         | 혼합교육 (0) |      |     |   |
|                                           |                   |                                   |          |      |     | - |
|                                           | R&D Guid          | eline to Conduct Correct Research | Q        |      | ♡필터 |   |
|                                           |                   |                                   |          |      |     |   |
| ? * = • • • • • • • • • • • • • • • • • • |                   |                                   |          |      |     |   |
| R&Di                                      |                   |                                   |          |      |     |   |
| Research and Development                  |                   |                                   |          |      |     |   |
| 1h<br>조함교육 1Courses                       |                   |                                   |          |      |     |   |
| R&D Guideline to Conduct Correct R…<br>무료 |                   |                                   |          |      |     |   |

~~~~

③ Select one either "Research ethics for participant researchers (Science and Engineering)"

or "Research ethics for participant researchers (Humanities and Social Sciences)"

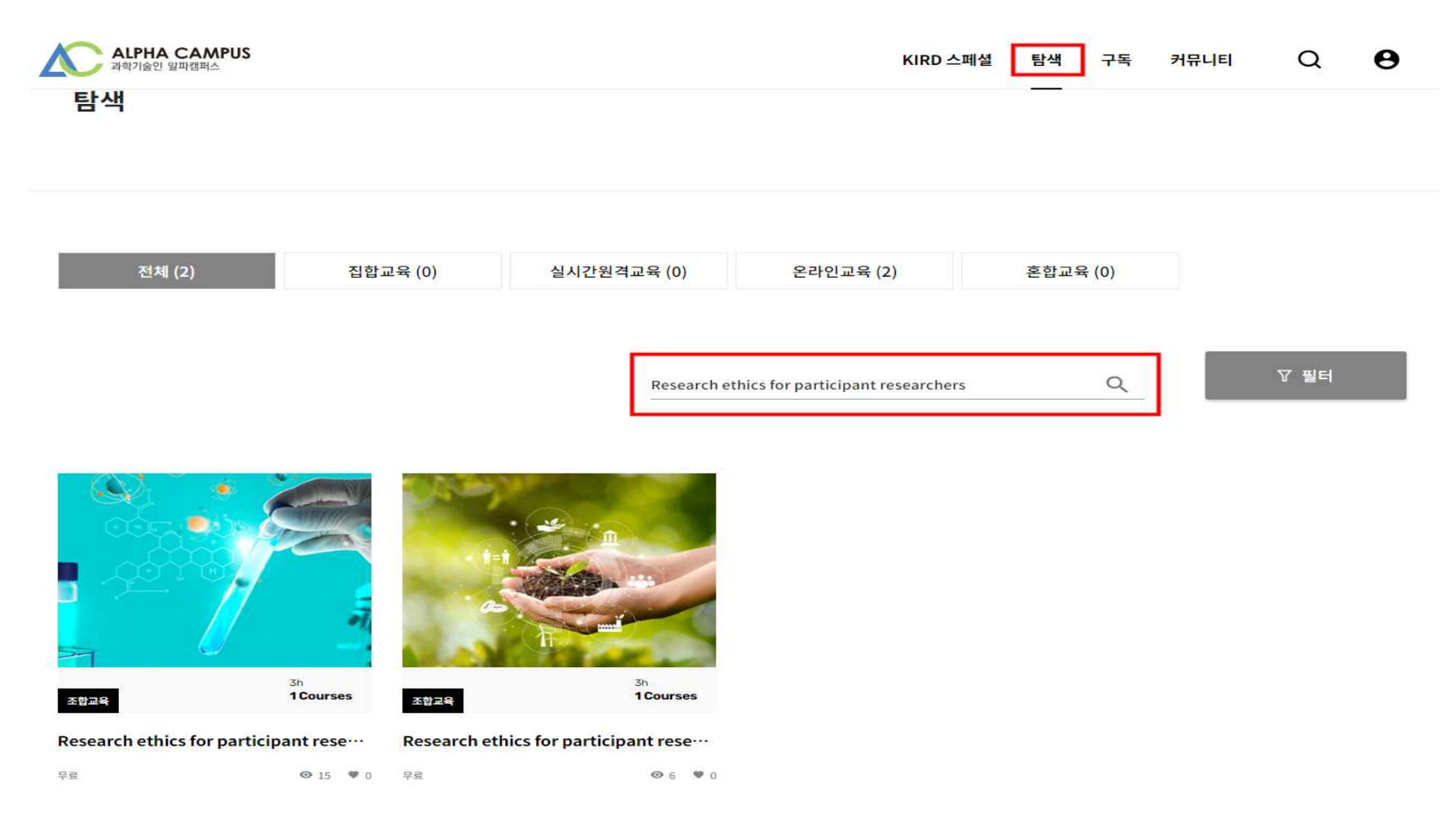

(4) "Basic Research Security (Research Managers & Participated Researchers)" (Common)

| ALPHA CAMPUS<br>मर्चगळी धमयामo | KIRD 스페셜 | 탐색 | 학습 | 구독 | 커뮤니티 | Q | Û | θ |
|--------------------------------|----------|----|----|----|------|---|---|---|
| 탐색                             |          |    |    |    |      |   |   |   |

| 전체 (0) | 집합교육 (0) | 실시간원격교육 (0) | 온라인교육 (0) | 혼합교육 (0) |
|--------|----------|-------------|-----------|----------|
|        |          |             |           |          |

| Basic Research Security | Q | \ 월터 |
|-------------------------|---|------|